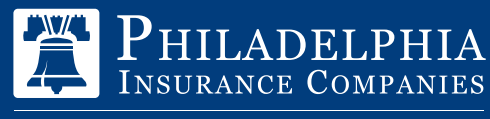

A Member of the Tokio Marine Group

# eBILL INSTRUCTIONS

### SIGNING UP IS QUICK AND CONVENIENT!

### To Sign up for Electronic Billing, "eBill":

- 1. Login to PHLY.com
- Click "Bill Pay" under MyPHLY or select "Make Payment" and then choose the radio button for ACH to access eBill. If the Paperless Billing pop-up is received, select "Yes, sign up for paperless billing" and enrollment is complete.
- 3. Otherwise, click "My Profile"
- 4. Click "My Accounts"

#### PHILADELPHIA Insurance Companies

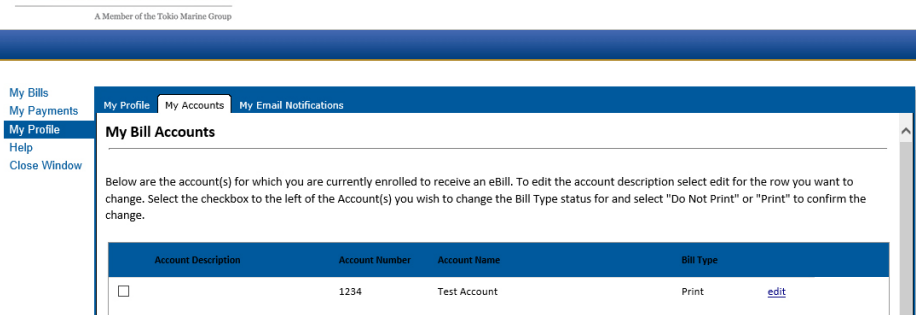

5. Select the check box to the left of the Account(s) you wish to change the Bill Type status for and select "Do Not Print" or "Print" to confirm the change.

| ments My                   | Profile My Accounts My Email N                                                                                                    | otifications   |              |                   |  |  |  |  |
|----------------------------|----------------------------------------------------------------------------------------------------|----------------|--------------|-------------------|--|--|--|--|
| file M                     | y Bill Accounts                                                                                                    |                |              |                   |  |  |  |  |
| Vindow<br>Be<br>ch:<br>ch: | Below are the account(s) for which you are currently enrolled to receive an eBill. To edit the account description select edit for the row you want to change. Select the checkbox to the left of the Account(s) you wish to change the Bill Type status for and select "Do Not Print" or "Print" to confirm the change. |                |              |                   |  |  |  |  |
|                            | Account Description                                                                                                    | Account Number | Account Name | Bill Type         |  |  |  |  |
|                            |                                                                                                    | 1234           | Test Account | Print <u>edit</u> |  |  |  |  |
|                            |                                                                                                    |                |              |                   |  |  |  |  |
|                            |                                                                                                    |                |              |                   |  |  |  |  |
|                            |                                                                                                    |                |              |                   |  |  |  |  |
|                            |                                                                                                    |                |              |                   |  |  |  |  |
|                            |                                                                                                    |                |              |                   |  |  |  |  |
|                            |                                                                                                    |                |              |                   |  |  |  |  |

## eBill INSTRUCTIONS - continued

6. The following pop up will appear

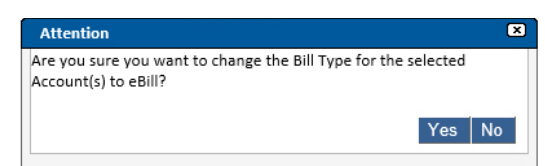

- 7. Click, "Yes"
- 8. Your Bill Type option(s) will update to show the changes that were selected

| My Bills<br>My Payments<br>My Profile<br>Help<br>Close Window | My Profile My Accounts My Email Notifications                                                                                                    |                     |                |              |           |   |  |  |  |
|---------------------------------------------------------------|----------------------------------------------------------------------------------------------------|---------------------|----------------|--------------|-----------|---|--|--|--|
|                                                               | My Bill Accounts<br>Below are the account(s) for which you are currently enrolled to receive an eBill. To edit the account description select edit for the row you want to change. Select the checkbox to the left of the Account(s) you wish to change the Bill Type status for and select "Do Not Print" or "Print" to confirm the change. |                     |                |              |           |   |  |  |  |
|                                                               |                                                                                                    | Account Description | Account Number | Account Name | Bill Type | l |  |  |  |

9. Click "My Email Notifications"- notifications will automatically default to the options below. These options can be changed at any time.

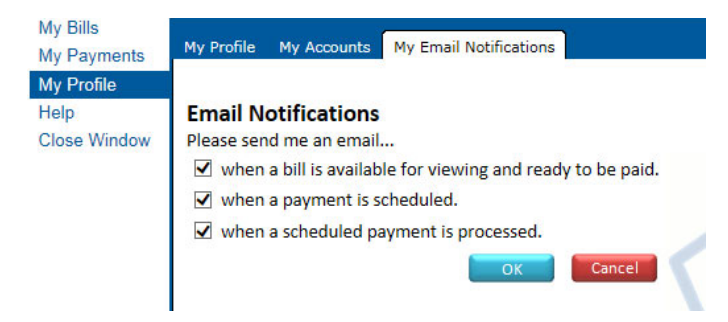

For further questions or concerns, please contact our Customer Service Team at 877.438.7459

### 800.873.4552 | PHLY.com

### The PHLY Difference

Philadelphia Insurance Companies is the marketing name for the insurance company subsidiaries of the Philadelphia Consolidated Holding Corp., a Member of the Tokio Marine Group. Coverage(s) described may not be available in all states and are subject to underwriting and certain coverage(s) may be provided by a surplus lines insurer. Surplus lines insurers do not generally participate in state guaranty funds and insureds are therefore not protected by such funds. | © 2022 Philadelphia Consolidating Holding Corp., All Rights Reserved.

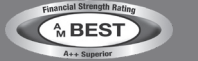

TOKIO MARINE GROUP To Be a **Good Company**